# SW MAPS TEMPLATE BUILDER

User's Manual

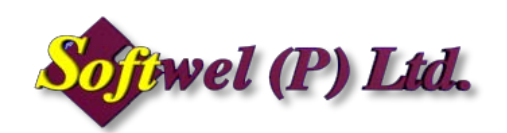

#### Copyright (c) 2017 SOFTWEL (P) Ltd

All rights reserved.

Redistribution and use in binary forms, without modification, are permitted provided that the following conditions are met:

- 1. Redistributions in binary form must reproduce the above copyright notice, this list of conditions and the following disclaimer in the documentation and/or other materials provided with the distribution.
- 2. The name of the author may not be used to endorse or promote products derived from this software without specific prior written permission.

THE SOFTWARE IS PROVIDED "AS IS", WITHOUT WARRANTY OF ANY KIND, EXPRESS OR IMPLIED, INCLUDING BUT NOT LIMITED TO THE WARRANTIES OF MERCHANTABILITY, FITNESS FOR A PARTICULAR PURPOSE AND NONINFRINGEMENT. IN NO EVENT SHALL THE AUTHORS OR COPYRIGHT HOLDERS BE LIABLE FOR ANY CLAIM, DAMAGES OR OTHER LIABILITY, WHETHER IN AN ACTION OF CONTRACT, TORT OR OTHERWISE, ARISING FROM, OUT OF, OR IN CONNECTION WITH THE SOFTWARE OR THE USE OR OTHER DEALINGS IN THE SOFTWARE.

# Contents

| Introduction                           | 3 |
|----------------------------------------|---|
| Installation                           | 4 |
| Getting Started                        | 5 |
| Adding a Layer                         | 6 |
| Adding Attributes to Layers            | 6 |
| Editing Existing Layers and Attributes | 7 |
| Deleting Layers and Attributes         | 7 |
| Project Attributes                     | 7 |
| Saving and Opening Templates           | 8 |
| Installing Templates in SW Maps        | 9 |
|                                        |   |

#### Introduction

SW Maps template builder is a convenient app for creating templates for use with SW Maps.

| 🚺 Inventory.swmr - SW Maps Template Builder                                                                                                    | -                                                                                                    |   | ×   |
|----------------------------------------------------------------------------------------------------|----------------------------------------------------------------------------------------------------|---|-----|
| File Project Attributes Help                                                                                                    |                                                                                                    |   |     |
| Layers<br>Pavement (Point, GPS)<br>Road Pass By (Point, GPS)<br>Retaining Wall (Point, GPS)<br><b>Road Side Drain (Point, GPS)</b><br>Culvert (Point, GPS)<br>Traffic Sign (Point, GPS)<br>Bus Stop (Point, GPS)<br>Bridge (Point, GPS)<br>Causeway (Point, GPS)<br>New Crossing (Point, GPS)<br>Health Facilities (Point, GPS)<br>Education Facilities (Point, GPS)<br>Village/Settlement (Point, GPS)<br>Market (Point, GPS) | Attributes<br>Selected Layer: Road Side Drain<br>Drain Side (Options)<br>Drain Type (Options)<br>Bottom Width (m) (Numeric)<br>Top Width (m) (Numeric)<br>Avg. Height (m) (Numeric)<br>Avg. Wall Thickness (m) (Numeric)<br>Drain Shape (Options)<br>Drain Cover (Options)<br>Intervention Required (Text)<br>Update Notes (Text)<br>Construction Year (Numeric)<br>Photo1 (Photo)<br>Photo2 (Photo) |   | 0   |
| Delete Edit Add                                                                                                    | Delete Edit                                                                                                    | 1 | Add |

The template builder can be used to create normal (swmt) or read-only (swmr) templates. Read-only templates do not allow the user to add or remove layers and attributes, which makes it suitable for large scale data collection and processing.

#### Installation

• Run the installer TemplateBuilder.msi

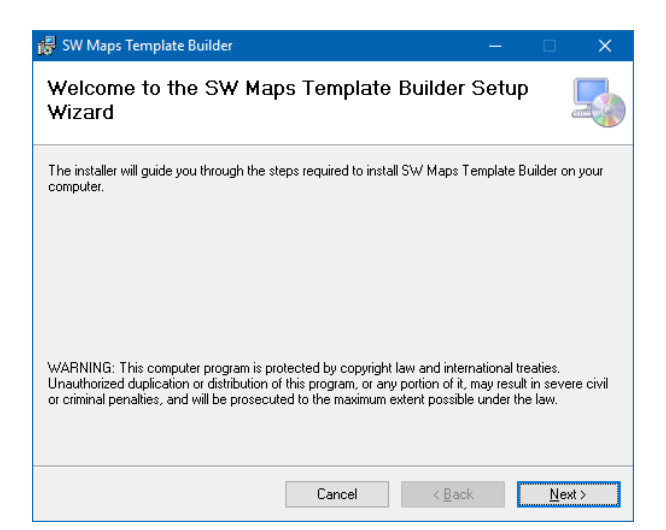

• Click "Next"

| 😽 SW Maps Template Builder                                                       | -            |                              |
|----------------------------------------------------------------------------------|--------------|------------------------------|
| Select Installation Folder                                                       |              |                              |
| The installer will install SW Maps Template Builder to the following fold        | er.          |                              |
| To install in this folder, click "Next". To install to a different folder, enter | r it below o | r click "Browse".            |
| Eolder:<br>C:\Program Files (x86)\Softwel\SW Maps Template Builder\              |              | B <u>r</u> owse<br>Disk Cost |
| Install SW Maps Template Builder for yourself, or for anyone who us              | es this com  | iputer:                      |
| ● Just <u>m</u> e                                                                |              |                              |
| Cancel                                                                           | <u>B</u> ack | <u>N</u> ext>                |

• Change the install destination if required and choose whether to install for all users or the current user only. Click "Next"

| 🙀 SW Maps Template Builder                                                   | - |   | ×     |
|------------------------------------------------------------------------------|---|---|-------|
| Confirm Installation                                                         |   |   | 5     |
| The installer is ready to install SW Maps Template Builder on your computer. |   |   |       |
| Click "Next" to start the installation.                                      |   |   |       |
|                                                                              |   |   |       |
|                                                                              |   |   |       |
|                                                                              |   |   |       |
|                                                                              |   |   |       |
|                                                                              |   |   |       |
|                                                                              |   |   |       |
|                                                                              |   |   |       |
| Cancel < <u>B</u> ack                                                        |   | 1 | lext> |

• Click "Next" and wait until the installation is complete.

# Getting Started

Run SW Maps Template Builder from the desktop or the start menu shortcut.

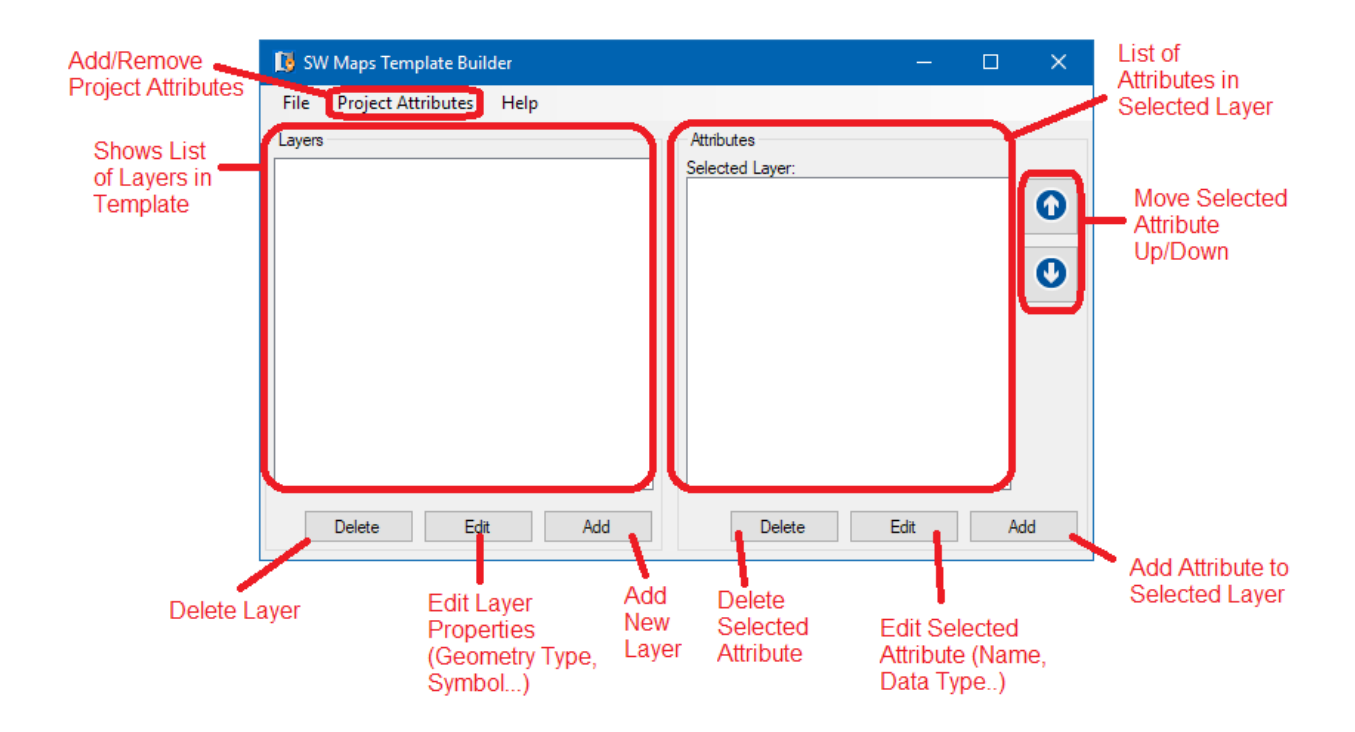

## Adding a Layer

| Press the Add button unde | r Layers. The | following dialog | box will open. |
|---------------------------|---------------|------------------|----------------|
|---------------------------|---------------|------------------|----------------|

| Add/Edit Layer |             | × |
|----------------|-------------|---|
| Name Layer     | 1           |   |
| Feature Type   | Point       | ~ |
| Point Shape    | Circle      | ~ |
| Color          |             |   |
| Line Width     |             |   |
| Drawn Lay      | er          |   |
|                | Cancel Save |   |

Enter the layer name, select the feature type and define the layer style (point color, line width and point shape)

Check the **Drawn Layer** box to create a drawn feature layer, else the layer will be added as a GPS recorded feature layer.

Press Save to add the layer.

#### Adding Attributes to Layers

Select the layer to which the attribute is to be added. Press the **Add** button under the attribute list.

| Add | /Edit At | ttribute X  |  |
|-----|----------|-------------|--|
| Na  | ame      | Attribute   |  |
| Da  | ata Type | · Text ∽    |  |
|     | Options  |             |  |
|     |          | OptionValue |  |
|     |          |             |  |
|     |          |             |  |
|     |          |             |  |
|     |          |             |  |
|     |          |             |  |
| L   |          |             |  |
|     |          | Cancel Save |  |
|     |          |             |  |

Enter the attribute name and the data type.

If the data type is **Options**, enter the choices for the attribute in the Options grid.

Press **Save** to add the attribute.

## Editing Existing Layers and Attributes

To edit a layer, select the layer and press Edit button under the layers list.

To edit an attribute of a layer, first select the layer. Then select the desired attribute on the attributes list and press the **Edit** button.

#### Deleting Layers and Attributes

Layers and attributes can be removed from the template by selecting the layer or template in the respective list, and pressing the corresponding **Delete** button.

#### **Project Attributes**

To add, modify or remove project attributes, click **Project Attributes** on the top menu bar.

| Pı | Project Attributes X |                |               |      |  |  |
|----|----------------------|----------------|---------------|------|--|--|
|    |                      | Attribute Name | Defect Value  |      |  |  |
|    |                      | Attribute Name | Derault value |      |  |  |
|    | **                   |                |               |      |  |  |
|    |                      |                |               |      |  |  |
|    |                      |                |               |      |  |  |
|    |                      |                |               |      |  |  |
|    |                      |                |               |      |  |  |
|    |                      |                |               |      |  |  |
|    |                      |                |               |      |  |  |
|    |                      |                |               |      |  |  |
|    |                      |                |               |      |  |  |
|    |                      |                | Cancel        | Save |  |  |

In the table, enter the name of attribute under the **Attribute Name** column and the default value for the attribute under the **Default Value** column.

Click **Save** to save the list of project attributes, or **Cancel** to discard all changes.

# Saving and Opening Templates

To save the template, click the **File->Save** menu.

To save as a new template, click **File->Save As**.

To open an existing template for editing, click **File->Open**.

| 🚺 S  | W Maps Template | e Build | er   |  |
|------|-----------------|---------|------|--|
| File | Project Attribu | ites    | Help |  |
|      | New             |         |      |  |
|      | Open            |         |      |  |
|      | Save            |         |      |  |
|      | Save As         |         |      |  |
|      | Exit            |         |      |  |
| _    |                 |         |      |  |
|      |                 |         |      |  |
|      |                 |         |      |  |
|      |                 |         |      |  |
|      |                 |         |      |  |

Select whether to save as a template (swmt) or a read-only template (swmr).

Then, press Save.

| 🚯 Save As                                                       |               |                 |      |                | ×      |
|-----------------------------------------------------------------|---------------|-----------------|------|----------------|--------|
| ← → × ↑ 📙 → This PC → Desktop → SW Maps                         |               |                 | 5 V  | Search SW Maps | ٩      |
| Organize 🔻 New folder                                           |               |                 |      |                | <br>?  |
| Fictures A Name                                                 | Date modified | Туре            | Size |                |        |
| 🝐 Google Drive 🖈                                                | No items mate | ch your search. |      |                |        |
| 🐔 OneDrive                                                      |               |                 |      |                |        |
| 💻 This PC                                                       |               |                 |      |                |        |
| E Desktop                                                       |               |                 |      |                |        |
| Documents                                                       |               |                 |      |                |        |
| 🖶 Downloads                                                     |               |                 |      |                |        |
| Music                                                           |               |                 |      |                |        |
| Pictures                                                        |               |                 |      |                |        |
| Videos                                                          |               |                 |      |                |        |
| Local Disk (C:)                                                 |               |                 |      |                |        |
| Local Disk (D:)                                                 |               |                 |      |                |        |
| ·                                                               |               |                 |      |                |        |
| File name: Template1                                            |               |                 |      |                | $\sim$ |
| Save as type SW Maps Template (*.swmt)                          |               |                 |      |                | ~      |
| SW Maps Template (*.swmt)<br>SW Maps Readonly Template (*.swmr) |               |                 |      |                |        |
| ∧ Hide Folders                                                  |               |                 |      |                |        |

## Installing Templates in SW Maps

To install and use the templates prepared using the template builder in SW Maps, follow the steps below.

- Copy the swmt or swmr file saved by the template builder to the SW Maps/Templates folder on the device storage of the phone or tablet.
- 2. Open SW Maps and create a new project. Enter the project name and press **Create**.

# **Create Project**

Create a project to save layers, points and photos

Project Name

#### CREATE

3. Press Import Template.

**Create Project** Import feature layers and attribute fields from templates, or other projects. A blank project may also be created.

IMPORT TEMPLATE

IMPORT FROM ANOTHER PROJECT

CREATE BLANK PROJECT

4. Select the template file copied earlier, then press Load.

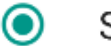

Sample Template

LOAD